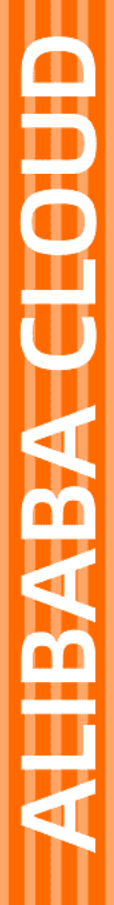

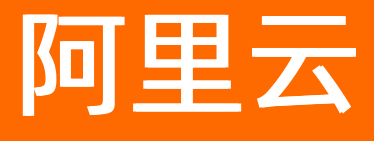

数据管理 产品定价

文档版本: 20220223

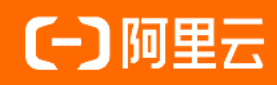

## 法律声明

阿里云提醒您在阅读或使用本文档之前仔细阅读、充分理解本法律声明各条款的内容。 如果您阅读或使用本文档,您的阅读或使用行为将被视为对本声明全部内容的认可。

- 您应当通过阿里云网站或阿里云提供的其他授权通道下载、获取本文档,且仅能用 于自身的合法合规的业务活动。本文档的内容视为阿里云的保密信息,您应当严格 遵守保密义务;未经阿里云事先书面同意,您不得向任何第三方披露本手册内容或 提供给任何第三方使用。
- 未经阿里云事先书面许可,任何单位、公司或个人不得擅自摘抄、翻译、复制本文 档内容的部分或全部,不得以任何方式或途径进行传播和宣传。
- 由于产品版本升级、调整或其他原因,本文档内容有可能变更。阿里云保留在没有 任何通知或者提示下对本文档的内容进行修改的权利,并在阿里云授权通道中不时 发布更新后的用户文档。您应当实时关注用户文档的版本变更并通过阿里云授权渠 道下载、获取最新版的用户文档。
- 4. 本文档仅作为用户使用阿里云产品及服务的参考性指引,阿里云以产品及服务的"现状"、"有缺陷"和"当前功能"的状态提供本文档。阿里云在现有技术的基础上尽最大努力提供相应的介绍及操作指引,但阿里云在此明确声明对本文档内容的准确性、完整性、适用性、可靠性等不作任何明示或暗示的保证。任何单位、公司或个人因为下载、使用或信赖本文档而发生任何差错或经济损失的,阿里云不承担任何法律责任。在任何情况下,阿里云均不对任何间接性、后果性、惩戒性、偶然性、特殊性或刑罚性的损害,包括用户使用或信赖本文档而遭受的利润损失,承担责任(即使阿里云已被告知该等损失的可能性)。
- 5. 阿里云网站上所有内容,包括但不限于著作、产品、图片、档案、资讯、资料、网站架构、网站画面的安排、网页设计,均由阿里云和/或其关联公司依法拥有其知识产权,包括但不限于商标权、专利权、著作权、商业秘密等。非经阿里云和/或其关联公司书面同意,任何人不得擅自使用、修改、复制、公开传播、改变、散布、发行或公开发表阿里云网站、产品程序或内容。此外,未经阿里云事先书面同意,任何人不得为了任何营销、广告、促销或其他目的使用、公布或复制阿里云的名称(包括但不限于单独为或以组合形式包含"阿里云"、"Aliyun"、"万网"等阿里云和/或其关联公司品牌,上述品牌的附属标志及图案或任何类似公司名称、商号、商标、产品或服务名称、域名、图案标示、标志、标识或通过特定描述使第三方能够识别阿里云和/或其关联公司)。
- 6. 如若发现本文档存在任何错误,请与阿里云取得直接联系。

# 通用约定

| 格式          | 说明                                     | 样例                                              |  |  |  |
|-------------|----------------------------------------|-------------------------------------------------|--|--|--|
| ⚠ 危险        | 该类警示信息将导致系统重大变更甚至故<br>障,或者导致人身伤害等结果。   | ⚠ 危险 重置操作将丢失用户配置数据。                             |  |  |  |
| ▲ 警告        | 该类警示信息可能会导致系统重大变更甚<br>至故障,或者导致人身伤害等结果。 | 警告<br>重启操作将导致业务中断,恢复业务<br>时间约十分钟。               |  |  |  |
| 〔〕 注意       | 用于警示信息、补充说明等,是用户必须<br>了解的内容。           | ▶ 注意<br>权重设置为0,该服务器不会再接受新<br>请求。                |  |  |  |
| ? 说明        | 用于补充说明、最佳实践、窍门等,不是<br>用户必须了解的内容。       | ⑦ 说明<br>您也可以通过按Ctrl+A选中全部文件。                    |  |  |  |
| >           | 多级菜单递进。                                | 单击设置> 网络> 设置网络类型。                               |  |  |  |
| 粗体          | 表示按键、菜单、页面名称等UI元素。                     | 在 <b>结果确认</b> 页面,单击 <b>确定</b> 。                 |  |  |  |
| Courier字体   | 命令或代码。                                 | 执行    cd /d C:/window    命令,进入<br>Windows系统文件夹。 |  |  |  |
| 斜体          | 表示参数、变量。                               | bae log listinstanceid                          |  |  |  |
| [] 或者 [alb] | 表示可选项,至多选择一个。                          | ipconfig [-all -t]                              |  |  |  |
| {} 或者 {alb} | 表示必选项,至多选择一个。                          | switch {act ive st and}                         |  |  |  |

# 目录

| 1.产品定价     | 05 |
|------------|----|
| 2.购买DMS服务  | 07 |
| 3.到期、欠费    | 09 |
| 4.退订按量付费服务 | 12 |
| 5.管理续费     | 13 |
| 6.升级服务     | 15 |

# 1.产品定价

您可以免费使用数据管理DMS,也可以为了加强对数据、账号、流程等的管理,采用付费的方式。本文介绍 数据管理DMS的商品类型和价格说明。

### 商品类型与价格

| 商品类型         | 说明                                                                                                    | 价格                                                                                                    |  |  |  |
|--------------|----------------------------------------------------------------------------------------------------|----------------------------------------------------------------------------------------------------|--|--|--|
| 管控模式         | 如果实例使用稳定变更或安全协同的管控模式,<br>会产生费用。付费模式支持包年包月和按量付<br>费。<br>② 说明                                                            | <ul> <li>包年包月:请参见包年包月。</li> <li>按量付费:</li> <li>稳定变更模式: 6.4元/实例/天。</li> <li>安全协同模式: 12.8元/实例/天。</li> </ul> |  |  |  |
|              | <ul> <li>使用自由操作的官控模式, 永久免费。</li> <li>关于管控模式, 请参见管控模式。</li> </ul>                                                       | ⑦ 说明 您可以随时退订按量付费的管<br>控模式以节省开支。具体操作请参见退订按<br>量付费管控模式。                                                     |  |  |  |
|              |                                                                                                    |                                                                                                    |  |  |  |
| 敏感数据保<br>护功能 | 敏感数据保护功能具有识别、脱敏和管控敏感数<br>据的能力,具体请参见 <mark>敏感数据保护功能。</mark><br>管控模式为自由操作、稳定变更、安全协同的实<br>例均可按需开启该功能。付费模式支持包年包月<br>和按量付费。 | <ul> <li>包年包月:200元/实例/月。</li> <li>按量付费:10元/实例/天。</li> </ul>                                               |  |  |  |

## 敏感数据保护功能

| 功能              | 自由操作模<br>式 | 稳定变更模<br>式 | 安全协同模<br>式 | 备注                                                                                                    |  |  |  |
|-----------------|------------|------------|------------|----------------------------------------------------------------------------------------------------|--|--|--|
| 数据安全总览          | 支持         | 支持         | 支持         |                                                                                                    |  |  |  |
| 敏感数据识别          | 支持         | 支持         | 支持         | <ul> <li>支持实时、定时、周期识别三种部署方式。</li> <li>识别模板覆盖中华人民共和国数据安全法、中华人民共和国网络安全法、GDPR、SOX、HIPAA和PCI DSS,您还可按需自定义。</li> </ul> |  |  |  |
| 数据脱敏(动态+静<br>态) | 支持         | 支持         | 支持         | 支持自定义脱敏规则。                                                                                                    |  |  |  |
| 细粒度权限管控         | 不支持        | 不支持        | 支持         | 基于元数据的采集和权限管理。                                                                                                    |  |  |  |

## 包年包月

开通管控模式的包年包月套餐后,如果业务超出预期,数据库实例数不够用,可以选择升级规格。

数据管理

⑦ 说明 正常和禁用状态的实例计入数据库实例数,删除状态的实例不入数据库实例数。您可以在实 例管理中查看实例的状态。

| 数据库实例数   | 稳定变更模式(元/月) | 安全协同模式(元/月) |  |  |  |  |
|----------|-------------|-------------|--|--|--|--|
| 1        | 128         | 256         |  |  |  |  |
| 2        | 243         | 462         |  |  |  |  |
| 3        | 346         | 691         |  |  |  |  |
| 4        | 435         | 870         |  |  |  |  |
| 5        | 512         | 1,024       |  |  |  |  |
| 8        | 768         | 1,536       |  |  |  |  |
| 10       | 896         | 1,792       |  |  |  |  |
| 20 1,536 |             | 3,072       |  |  |  |  |
| 30 2,227 |             | 4,454       |  |  |  |  |
| 40       | 2,816       | 5,632       |  |  |  |  |
| 50       | 3,136       | 6,272       |  |  |  |  |
| 60       | 3,686       | 7,373       |  |  |  |  |
| 80 4,608 |             | 9,216       |  |  |  |  |
| 100      | 5,120       | 10,240      |  |  |  |  |
| 200      | 8,960       | 17,920      |  |  |  |  |
| 300      | 13,056      | 26,112      |  |  |  |  |
| 400      | 16,896      | 33,792      |  |  |  |  |
| 500      | 20,480      | 40,960      |  |  |  |  |
| 750      | 28,800      | 57,600      |  |  |  |  |
| 1,000    | 30,720      | 61,440      |  |  |  |  |

# 2.购买DMS服务

您可以免费使用数据管理DMS,也可以根据业务需求,购买DMS的付费服务,例如,稳定变更模式、安全协同模式和敏感数据保护。本文介绍购买DMS服务的方法。

### 前提条件

如果您是RAM用户,需要拥有DMS购买权限策略。

使用主账号或拥有AdministratorAccess权限策略的RAM用户创建DMS购买权限策略。具体操作,请参见通过脚本编辑模式创建自定义权限策略。

#### DMS购买权限策略语句如下:

```
{
    "Statement": [
        {
            "Action": "dms:*",
            "Effect": "Allow",
            "Resource": "*"
        }
    ],
    "Version": "1"
}
```

• 添加权限策略,请参见为RAM用户授权。

#### 操作步骤

- 1. 登录数据管理DMS 5.0。
- 2. 在控制台页面右上角,单击 > DMS 续费/升级。
- 3. 在购买规格详情页面,单击前往售卖购买,进入购买页面。
- 4. 在购买页面配置以下信息:

| 配置项  | 说明                                                                                                    |
|------|----------------------------------------------------------------------------------------------------|
| 付费模式 | <ul> <li>包年包月:如果您有长期需求,可以开通包年包月的付费模式,包年包月为预付费模式,价格比按量付费更实惠,且购买时长越长,折扣越多。</li> <li>按量付费:按量付费模式开通后,按天计费。开通若不足一天,释放时则按照一天计算。更多信息,请参见按量付费。</li> </ul> |
| 商品类型 | 选择商品类型: <ul> <li>管控模式:DMS中实例的管控模式有三种:自由操作、稳定变更和安全协同,其中自由操作模式免费。</li> <li>敏感数据保护:敏感数据保护功能具有识别、脱敏和管控敏感数据的能力。更多信息,请参见敏感数据保护功能。</li> </ul>            |

| 配置项   | 说明                                                                                                    |  |  |  |  |
|-------|----------------------------------------------------------------------------------------------------|--|--|--|--|
| 管控模式  | 选择管控模式。更多信息,请参见 <mark>管控模式</mark> 。<br>• <b>稳定变更</b> :支持自由操作模式的所有功能,同时提升功能使用阈值,例如数据追踪<br>无限制,数据导出的免费行数从100万行提升至1000万行。<br>• <b>安全协同</b> :支持自由操作模式和稳定变更模式的所有功能。提供数据安全访问、数<br>据安全变更、DevOps等功能,包含研发规范、研发流程、审批流程等自定义能力。 |  |  |  |  |
| 使用实例数 | 按需选择服务的实例额度。                                                                                                    |  |  |  |  |
| 购到艺术  | <ul> <li>包年包月:购买时长可按需选择。</li> <li>⑦ 说明 如果您希望订单到期前自动续费,可以选中页面下方的到期自动</li> </ul>                                                                                                    |  |  |  |  |
|       | 续费。<br>• 按量付费:购买周期按天计算。                                                                                                    |  |  |  |  |

#### 5. 在页面右下方,单击**立即购买**。

? 说明

- 如果付费模式为按量付费,支持多次购买。您可以将单个服务订单加入购物车,所有订单配置完毕后,在页面右侧的购物车内统一结算。
- 如果付费模式为包年包月,不支持多次购买。包年包月的同一个服务只能存在一个有效订单,如果您需要增加购买额度,需要升级包年包月订单,具体操作,请参见升级服务。

# 3.到期、欠费

数据管理DMS商品服务到期或阿里云账号欠费,对实例的影响和操作方式。

## 包年包月商品到期

包年包月的商品到期后,对实例的影响和解决方案如下:

| 商品类型         | 影响                                                  | 解决方案                                                                                                    |  |  |  |
|--------------|-----------------------------------------------------|----------------------------------------------------------------------------------------------------|--|--|--|
| 稳定变更模式       | 如果稳定变更模式的可用额度不足,<br>稳定变更模式的实例会在DMS中被随<br>机禁用。       | <ul> <li>您可以选择以下任意一种解决方案:</li> <li>购买稳定变更模式服务后,启用被禁用的实例。</li> <li>将被禁用实例的管控模式变更为自由操作模式,启用<br/>被禁用的实例。</li> <li>将某个或多个稳定变更模式的实例变更为自由操作模<br/>式,释放稳定变更模式额度后,启用被禁用的实例。</li> <li>⑦ 说明 变更管控模式的方法,请参见变更管控<br/>模式。</li> </ul> |  |  |  |
| 安全协同模式       | 如果安全协同模式的可用额度不足,<br>安全协同模式的实例会在DMS中被随<br>机禁用。       | <ul> <li>您可以选择以下任意一种解决方案:</li> <li>购买安全协同模式服务后,启用被禁用的实例。</li> <li>将被禁用实例的管控模式变更为自由操作模式,启用<br/>被禁用的实例。</li> <li>将某个或多个安全协同模式的实例变更为自由操作模<br/>式,释放安全协同模式额度后,启用被禁用的实例。</li> <li>⑦ 说明 变更管控模式的方法,请参见变更管控<br/>模式。</li> </ul> |  |  |  |
| 敏感数据保护功<br>能 | 如果敏感数据保护功能的可用额度不<br>足,开启敏感数据保护功能的实例会<br>在DMS中被随机禁用。 | <ul> <li>您可以选择以下任意一种解决方案:</li> <li>购买敏感数据保护服务后,启用被禁用的实例。</li> <li>将被禁用实例的敏感数据保护功能关闭后,启用被禁用的实例。</li> <li>将某个或多个实例的敏感数据保护功能关闭,释放敏感数据保护功能额度后,启用被禁用的实例。</li> <li>⑦ 说明 关闭敏感数据保护,请参见关闭敏感数据保护。</li> </ul>                    |  |  |  |

? 说明

- 查看实例被禁用的原因和重新启用实例的方法,请参见禁用或启用实例。
- 在顶部菜单栏右侧 在顶部菜单栏右侧 > DMS续费/升级中,您可以进行如下操作:
  - 查看各商品的可用额度。
  - 单击**前往售卖购买**,购买商品。

## 阿里云账号欠费

如果阿里云账号欠费,按量付费的商品将进入欠费状态,对实例的影响和解决方案如下:

| 商品类型   | 说明                                            | 解决方案                                                                                                    |
|--------|-----------------------------------------------|----------------------------------------------------------------------------------------------------|
| 稳定变更模式 | 如果稳定变更模式的可用额度不足,<br>稳定变更模式的实例会在DMS中被随<br>机禁用。 | <ul> <li>您可以选择以下任意一种解决方案:</li> <li>购买或升级稳定变更模式服务后,启用被禁用的实例。</li> <li>将被禁用实例的管控模式变更为自由操作模式,启用被禁用的实例。</li> <li>将某个或多个稳定变更模式的实例变更为自由操作模式,释放稳定变更模式额度后,启用被禁用的实例。</li> <li>⑦ 说明 变更管控模式的方法,请参见变更管控模式。</li> </ul> |
| 安全协同模式 | 如果安全协同模式的可用额度不足,<br>安全协同模式的实例会在DMS中被随<br>机禁用。 | <ul> <li>您可以选择以下任意一种解决方案:</li> <li>购买或升级安全协同模式服务后,启用被禁用的实例。</li> <li>将被禁用实例的管控模式变更为自由操作模式,启用被禁用的实例。</li> <li>将某个或多个安全协同模式的实例变更为自由操作模式,释放安全协同模式额度后,启用被禁用的实例。</li> <li>⑦ 说明 变更管控模式的方法,请参见变更管控模式。</li> </ul> |

| 商品类型         | 说明                                                  | 解决方案                                                                                                    |
|--------------|-----------------------------------------------------|----------------------------------------------------------------------------------------------------|
| 敏感数据保护功<br>能 | 如果敏感数据保护功能的可用额度不<br>足,开启敏感数据保护功能的实例会<br>在DMS中被随机禁用。 | <ul> <li>您可以选择以下任意一种解决方案:</li> <li>购买或升级敏感数据保护服务后,启用被禁用的实例。</li> <li>将被禁用实例的敏感数据保护功能关闭后,启用被禁用的实例。</li> <li>将某个或多个实例的敏感数据保护功能关闭,释放敏感数据保护功能额度后,启用被禁用的实例。</li> <li>⑦ 说明 关闭敏感数据保护,请参见关闭敏感数据保护。</li> </ul> |
|              |                                                     |                                                                                                    |

#### ? 说明

- 如果阿里云账号开启了延停服务,在延停权益范围内,按量付费的商品处于正常状态,实例不受 影响。关于阿里云的延停权益,请参见延期免停权益。
- 查看实例被禁用的原因和重新启用实例的方法,请参见禁用或启用实例。
- 在顶部菜单栏右侧 ≥ DMS续费/升级中,您可以进行如下操作:
  - 查看各商品的可用额度。
  - 单击前往售卖购买, 购买商品。
  - 单击**升级**,升级包年包月商品。

### 常见问题

• Q: 如果因为包年包月实例的其他收费内容导致阿里云账号欠费, 会有什么影响?

A: 包年包月实例不受影响, 但是该账号下所有按量付费商品将会变成欠费状态。

• Q: 实例在DMS中被禁用后, 就不能用了吗?

A:不是。实例仅在DMS中被禁用了,在DMS中不可用。但实例并没有被禁用,可以在其他地方正常使用。

# 4.退订按量付费服务

在数据管理DMS中,使用稳定变更模式、安全协同模式或敏感数据保护功能会产生费用,如果您不再需要某 个服务,可以退订对应的按量付费服务。

### 前提条件

购买的服务为按量付费。

? 说明

数据管理DMS的包年包月服务不能在控制台退订,如需退订包年包月服务,<mark>请提交工单</mark>。

### 操作步骤

- 1. 登录数据管理DMS 5.0。
- 2. 在顶部菜单栏的右侧,选择 ≥ DMS 续费/升级。
- 3. 在购买规格详情页面,在目标订单右侧的操作列中,单击退订,退订按量付费服务。
- 4. 在退订订单对话框中,单击确认。

## 5.管理续费

为了避免影响您的业务,请在服务到期前及时续费。本文介绍自动续费和手动续费的方法。

#### 前提条件

服务的付费模式为包年包月。

#### 注意事项

- 自动续费将于服务到期前9天开始扣款,请保证您的账户余额充足,支持现金及代金券扣款。
- 如果您在自动扣款日期前进行了手动续费,则系统将在下一次到期前进行自动续费。
- 如果您的服务将于次日到期,为避免业务中断,请手动进行续费,详细步骤请参见手动续费。

⑦ 说明 服务到期后会产生一定影响,具体请参见到期、欠费。

服务续费的方式:

- 购买服务时,开通自动续费功能。具体操作,请参见购买DMS服务。
- 已购买的服务,开通自动续费。具体操作,请参见开通自动续费。

⑦ 说明 如需关闭自动续费,请参见关闭自动续费。

• 手动续费服务。具体操作,请参见手动续费。

#### 开通自动续费

- 1. 登录数据管理DMS 5.0。
- 2. 在控制台页面上方,单击
- 3. 在续费管理页面的产品区域选择数据管理-新版(包年包月)。
- 4. 找到目标服务并单击操作列下的开通自动续费。
- 5. 在弹出的对话框中, 阅读提示信息并选择自动续费的时长。

⑦ 说明 开通自动续费后,系统将以选择的续费时长进行续费。例如您选择了自动续费时长为3
 个月,那么每次自动续费时会缴纳3个月的费用。

6. 单击自动开通续费。

#### 关闭自动续费

1. 登录数据管理DMS 5.0。

⑦ 说明 如果您需要切换到旧版数据管理DMS,单击页面右下角 ,进入**数据管理DMS**平

台。具体操作,请参见数据管理DMS 5.0切换至旧版。

2. 在控制台页面上方, 单击 🙀 > 续费管理。

- 3. 在续费管理页面的产品区域选择数据管理-新版(包年包月)。
- 4. 切换至自动续费,并单击目标服务操作列下的恢复手动续费。

| 義用账单<br>裏用账单 | 手动续覆1 自动续覆2 到期不续覆 |                                                 |    |      |       |      |                                            |      |                      |
|--------------|-------------------|-------------------------------------------------|----|------|-------|------|--------------------------------------------|------|----------------------|
| ▼ 恭用管理       | 产品                | 实例ID/实例名称                                       | 地域 | 实例状态 | 使统计相对 | 付爵方式 | 开始/结束时间                                    | 续薨周期 | 操作                   |
| 裏用分析         | 数据管理 新版(包年包月)     | dn a tha an an an an an an an an an an an an an | -  | 运行中  | 34天   | 包年包月 | 2020-07-21 14:57:05<br>2021-12-22 00:00:00 | 1个月  | 续費 停改自动续費 不续費 恢复手动续费 |
| 订单管理<br>我的订单 | 数据管理 新版(包年包月)     | den annahis ann Chuite                          | -  | 运行中  | 36天   | 包年包月 | 2021-03-23 17:42:49<br>2021-12-24 00:00:00 | 1个月  | 续器 修改自动续器 不续器 恢复手动续器 |

5. 在恢复为手动续费页面,单击确认。

### 手动续费

包年包月服务有到期时间,如果到期未续费,会导致业务中断甚至数据丢失,您可以按照以下步骤进行手动 续费。

- 1. 登录数据管理DMS 5.0。
- 2. DMS支持两种方法进入手动续费的详情页面,具体方法如下:
  - 方法一: DMS控制台手动续费
    - 在控制台页面上方, 单击 🛐 > DMS 续费/升级。
    - 在购买规格详情页面下找到目标服务,并单击目标服务操作列下的续费,进入具体的手动续费页面。
  - 方法二:续费管理中心手动续费
    - 在控制台页面上方, 单击 > 续费管理。
    - 在续费管理页面的产品区域选择数据管理-新版(包年包月)。
    - 找到目标服务并单击操作列下的续费,进入具体的手动续费页面。
- 3. 在续费页面按需选择购买时长并勾选服务协议。
- 4. 单击立即购买。

# 6.升级服务

如果您已经订购了包年包月服务,需要增加包年包月服务的额度,您可以参考本文进行产品规格的升级。

前提条件

- 用户角色为管理员、DBA,查看用户角色,请参见查看我的系统角色。
- 您使用的是阿里云账号或拥有 AliyunBSSOrderAccess 权限策略的RAM用户,添加权限策略,请参见为 RAM用户授权。

### 背景信息

数据管理DMS中每种服务的包年包月订单只能有一个,如果您需要增加包年包月服务的额度,只能通过升级的方式实现。

### 操作步骤

- 1. 登录数据管理DMS 5.0。
- 2. 在页面右上角,选择 ≥ DMS 续费/升级。
- 3. 在购买规格详情页面,单击包年包月订单操作列中的升级。
- 4. 在变配页面,选择使用实例数,选中数据管理-新版(包年包月)服务协议,单击立即购买。
  - ⑦ 说明 升级服务只能增加使用实例数,不能减少。